## Larimer County Work Order Standard Infrastructure Asset Management Process Guide

Open Okta and select VueWorks.

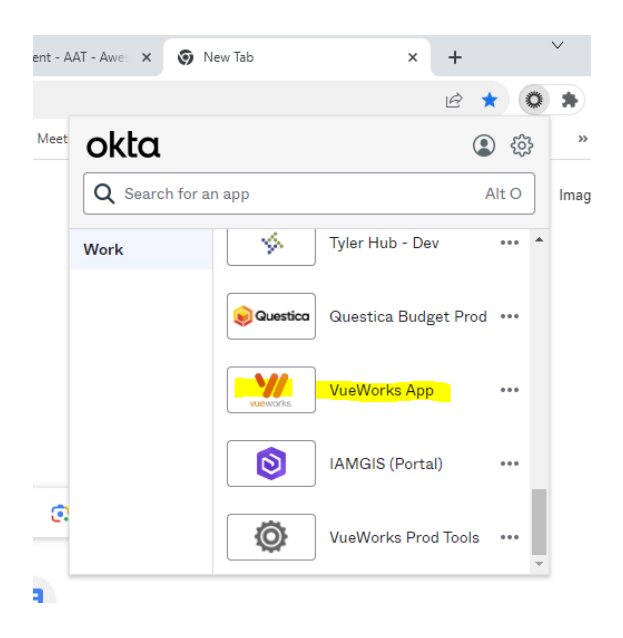

To create a work order please select Work Orders on the left side of the page.

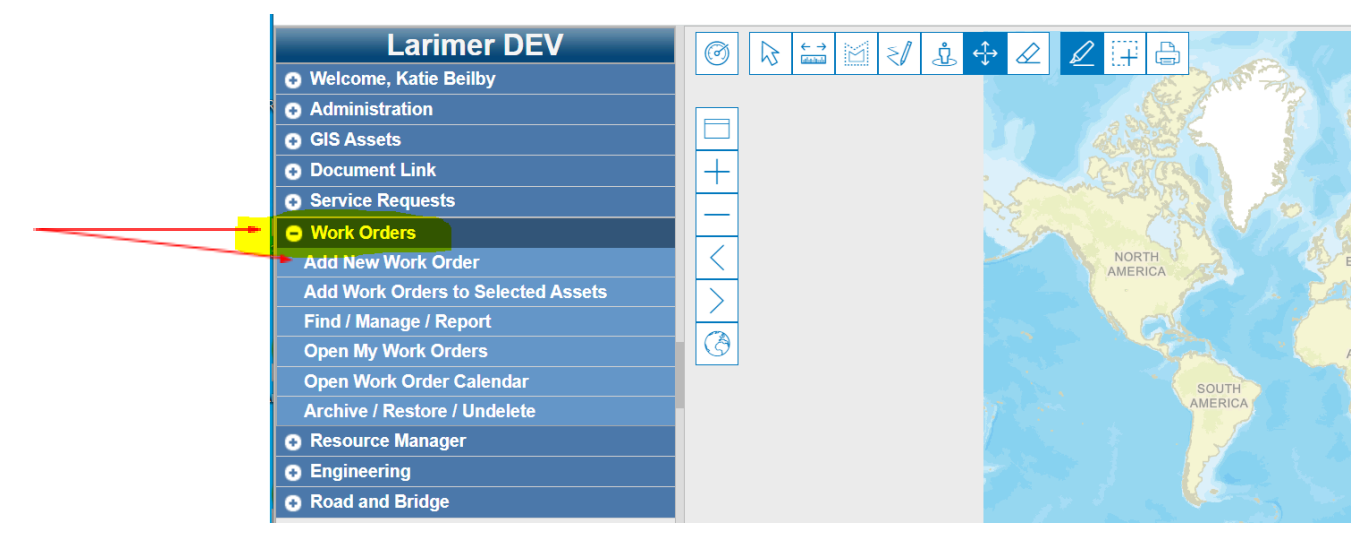

Select Add New Work Order – Fill out the drop-down fields to match the work required then click 'Create'

| E Create Work Order             |          | × |
|---------------------------------|----------|---|
| Type*                           |          |   |
| Routine Maintenance             | •        |   |
| Department*                     |          |   |
| Engineering                     | •        |   |
| Group*                          |          |   |
| Design Team / Const. Management | •        |   |
| Activity Description*           |          |   |
| Grading                         | <b>•</b> |   |
| Location                        |          |   |
|                                 |          |   |
| Point:                          |          |   |
| Asset                           |          |   |
| * Required Fields               |          |   |
| Create Cancel                   |          |   |
| Scale: 1: 295.828.763           | 6        |   |

Select the map icon next to the Location field. This will open your map.

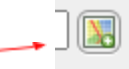

Make sure the layer that you are wanting to view has been selected and the asset has been created.

You will have to zoom in far to be able to select an asset. Click on the asset you want. This will populate on the Work Order. Click Done

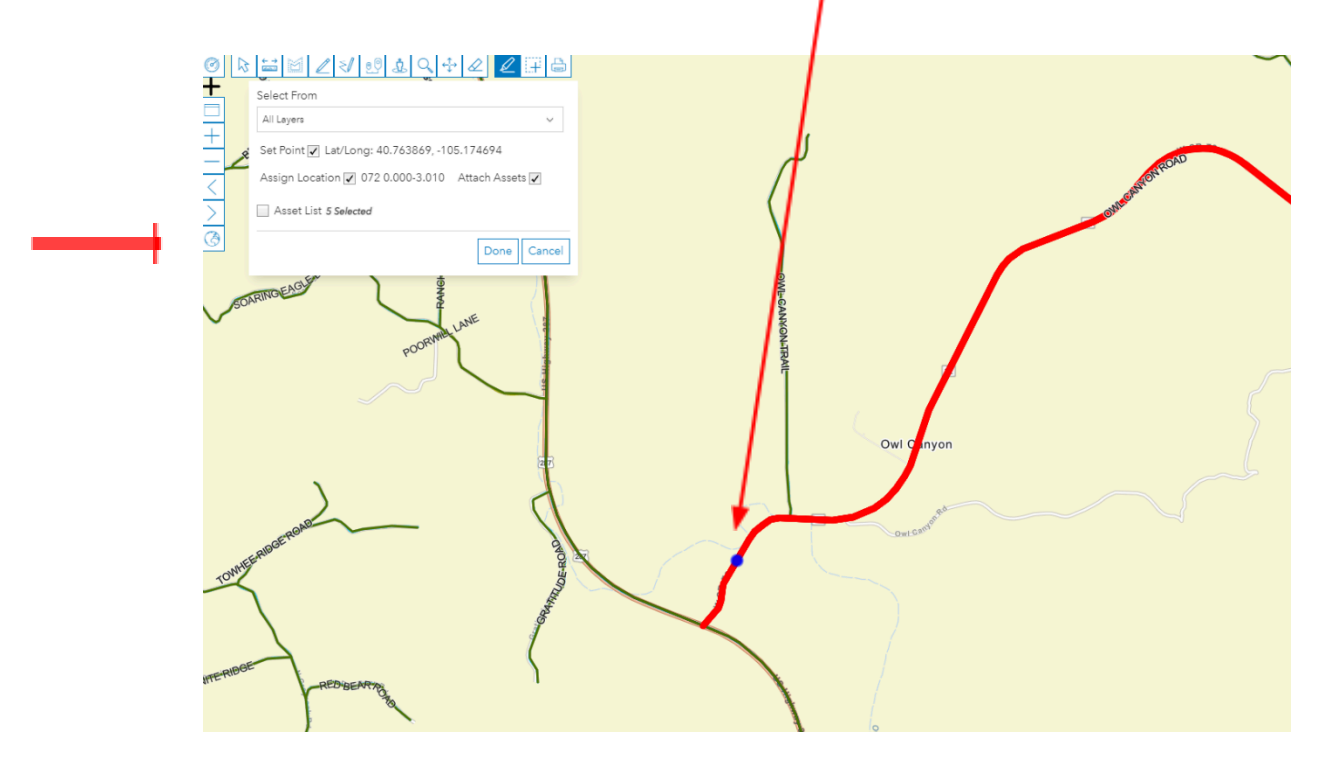

You will notice that the location field is now populated.

|              | Create Work Order                                                           |   |
|--------------|-----------------------------------------------------------------------------|---|
|              | Туре*                                                                       |   |
|              | Capital Projects                                                            | • |
|              | Department*                                                                 |   |
|              | Engineering                                                                 | • |
|              | Group*                                                                      |   |
|              | Design Team / Const. Management                                             | • |
|              | Activity Description*                                                       |   |
|              | Street Reconstruction                                                       | • |
|              | Location                                                                    |   |
|              | 072 0.000-3.010                                                             |   |
|              | Point: X: -11707993.387237, Y: 4977574.504615                               |   |
|              | Asset: Layer: Road Physical, ID: {787368C0-4AFA-49F8-B72E-<br>A1EB9D52796E} |   |
|              | Include Children: false                                                     |   |
|              | * Required Fields                                                           |   |
| Click Create | Create Cancel                                                               |   |
|              |                                                                             |   |
|              |                                                                             |   |

| Manage Work Orders                                                                           |                                       |                       |                       |                                          | -         |  |  |  |
|----------------------------------------------------------------------------------------------|---------------------------------------|-----------------------|-----------------------|------------------------------------------|-----------|--|--|--|
| ter Status                                                                                   | Select Field -                        | Apply Filter          |                       |                                          |           |  |  |  |
| Form View Table View Filter Reports Assets                                                   |                                       |                       |                       |                                          |           |  |  |  |
| 0 101923001 Logged By Katherine Beilby 10/19/2023 03:31 PM                                   |                                       |                       | Status                | Priority                                 |           |  |  |  |
| Туре                                                                                         | Capital Projects                      | • 🖪                   | Open                  | High                                     | ~         |  |  |  |
| Department                                                                                   | Engineering                           | •                     | Begin Date: Time: Nor | End Date:                                | Time: Now |  |  |  |
| Group                                                                                        | Design Team / Const. Management       | •                     | 10/03/2023            | 12/31/2023                               | 9:00 AM   |  |  |  |
| Activity Description Street Reconstruction                                                   |                                       | •                     |                       | γ                                        |           |  |  |  |
| Location 072 0.000-3.010                                                                     | Lat/Long 4                            | 0.763869, -105.174694 |                       |                                          |           |  |  |  |
| Description Street Reconstruction                                                            |                                       |                       |                       | end Email to Notification List on Save 📄 |           |  |  |  |
| Assigned T                                                                                   | Role: Construction 10/19/2023 3:31 PM |                       |                       | Set Recurring                            |           |  |  |  |
| Project Group:                                                                               | Project:                              |                       |                       |                                          |           |  |  |  |
|                                                                                              |                                       |                       |                       |                                          |           |  |  |  |
| Details Workflow Costs Tasks Labor Equipment Inventory Assets Documents Work Orders Comments |                                       |                       |                       |                                          |           |  |  |  |
|                                                                                              | ····                                  |                       |                       |                                          |           |  |  |  |

Fill out the Description, Priority and Term Dates. The due date can be left blank. <u>The Description must</u> start with Project number if applicable.

Once that is complete, you can move on to finish the Work Order details. If this is a part of a project, you will associate it with that project.

| Description PN 8510 - seed and mulch areas in Bluffs PID and Bonnell West PID |                        |                                 |  |  |  |  |
|-------------------------------------------------------------------------------|------------------------|---------------------------------|--|--|--|--|
| Assigned To                                                                   | Katherine Be           | <u>ilby</u> 03/05/2024 12:34 PM |  |  |  |  |
| Associate                                                                     | Project Group:<br>with | Project:                        |  |  |  |  |
|                                                                               |                        |                                 |  |  |  |  |

Fill out highlighted areas. (addendum only if it is a change order, see addendum instructions)

Quick Tip is to click the arrow pointing up to make the bottom screen larger.

| Details                                      | Workflow                                                 | Costs                                       | Tasks                                       | Labor                                          | Equipment                                               | Inventory                                                 | Assets                                           | Documents                                                      | Work Orders                                                  | Comment                  |
|----------------------------------------------|----------------------------------------------------------|---------------------------------------------|---------------------------------------------|------------------------------------------------|---------------------------------------------------------|-----------------------------------------------------------|--------------------------------------------------|----------------------------------------------------------------|--------------------------------------------------------------|--------------------------|
| arent PO                                     | Number                                                   |                                             | Child PO Nu                                 | mber                                           | Add                                                     | lendum                                                    |                                                  | Addendum Da                                                    | te                                                           |                          |
| P002162                                      | 2                                                        |                                             | P002271                                     |                                                |                                                         |                                                           | •                                                |                                                                | <b></b>                                                      |                          |
| <sup>p</sup> roject Ma                       | inager                                                   |                                             |                                             |                                                | Fun                                                     | ding Source                                               |                                                  |                                                                |                                                              |                          |
| Mark Pet                                     | terson                                                   |                                             |                                             |                                                | E                                                       | ingineering 600.                                          | . •                                              | )                                                              |                                                              |                          |
| Requesting                                   | g Department                                             |                                             |                                             |                                                | Ven                                                     | dor                                                       |                                                  |                                                                |                                                              |                          |
| Engine                                       | ering                                                    |                                             |                                             |                                                | • 🖪 F                                                   | elsburg Holt & U                                          | Illevig                                          |                                                                | •                                                            |                          |
| ee Type                                      |                                                          |                                             |                                             |                                                |                                                         | ntract Administrato                                       | r Name & Em                                      | ail                                                            |                                                              | _                        |
| Maximu                                       | um Fee Not to E                                          | xceed (Tim                                  | e & Reimbu                                  | sable                                          | ▼ 🐻 Je                                                  | nny Young jenny                                           | .young@fhu                                       | eng.com                                                        |                                                              | 7                        |
| ee<br>436480.0<br>Approval S                 | 00<br>Signature                                          |                                             |                                             |                                                | Title                                                   |                                                           |                                                  | Date                                                           |                                                              |                          |
| Mark R F                                     | Peterson                                                 |                                             |                                             |                                                | C                                                       | ounty Engineer                                            | • 🖪                                              | 03/01/2024                                                     | <b></b>                                                      |                          |
| roject De                                    | scription and Sco                                        | pe                                          |                                             |                                                |                                                         |                                                           |                                                  |                                                                |                                                              |                          |
| Professio<br>program<br>expansio<br>Task 11. | onal services for<br>and described i<br>n fee study will | an updated<br>n the letter j<br>be conducte | d Larimer Co<br>proposal and<br>ed by Dwayr | ounty Transp<br>d fee proposi<br>ne Guthrie as | ortation Master F<br>al from Felsburg<br>a subconsultan | Plan and an upd:<br>, Holt & Ullevig (<br>t to FHU and co | ate to the Cou<br>FHU) dated F<br>sts are includ | unty's transportati<br>ebruary 29, 2024<br>ed in the total sco | on capital expansi<br>Work on the capi<br>ope and fee propos | on fee<br>ital<br>sal as |

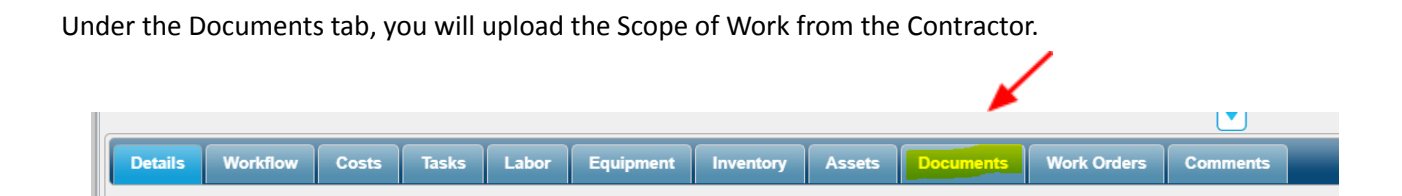

Click browse to find and select file to upload. File type must be a PDF.

| 🚍 Create Document Link                                                       |                                                             | _ 0 × |   |
|------------------------------------------------------------------------------|-------------------------------------------------------------|-------|---|
| Upload Link Link From Library                                                |                                                             |       |   |
| Upload a document from your local or networked drive to a Library on the VUE | EWorks server where it can be easily viewed by other users. |       |   |
| File Upload                                                                  |                                                             |       | 5 |
| Files to upload:                                                             |                                                             |       |   |
|                                                                              |                                                             |       |   |
| × Cancel                                                                     |                                                             |       |   |
| Clear Files                                                                  |                                                             |       | J |
| Document Type*                                                               | Upload To Library*                                          |       |   |
| Other Y                                                                      | Engineering                                                 | ×     |   |
| Key words                                                                    | Comments                                                    |       |   |
|                                                                              |                                                             |       |   |
|                                                                              |                                                             |       |   |
|                                                                              |                                                             |       |   |
|                                                                              |                                                             |       |   |
|                                                                              |                                                             |       |   |
|                                                                              |                                                             |       |   |
|                                                                              |                                                             |       |   |
|                                                                              |                                                             |       |   |
|                                                                              |                                                             |       |   |
|                                                                              |                                                             |       |   |
| * Required Fields                                                            |                                                             |       |   |
|                                                                              |                                                             |       |   |
|                                                                              |                                                             |       |   |
|                                                                              | Class                                                       |       |   |
| Create Lin                                                                   | Close                                                       |       |   |

| ocument is attached | Upload To Library*<br>✓ 🏹 Engineering                                   |  |
|---------------------|-------------------------------------------------------------------------|--|
|                     | Document Link Success                                                   |  |
|                     | Link for document "POUDRE<br>OVERLOOK 30.docx" created<br>successfully. |  |
|                     |                                                                         |  |

This will pop up if the document is attached..

Then go to the workflow tab to submit the Work Order to begin the approval process.

| 📰 Manage Work Orders 🖉         |                |           |                 |               |                |                         |                    |              |              |            |       |
|--------------------------------|----------------|-----------|-----------------|---------------|----------------|-------------------------|--------------------|--------------|--------------|------------|-------|
| Filter Status                  |                |           | - Se            | lect Field -  | ~              |                         |                    |              | Apply        | / Filter   |       |
| Form View Table View           | Filter Repo    | orts As   | sets            | _             | _              | _                       | _                  | -            | _            | _          | _     |
| ID: 032623002 Department: Engi | ineering Group | Design Te | am / Const. Mar | agement Activ | ity Descriptio | n: <b>Grading</b> Statu | us: <b>Open</b> St | tate: O      | pen          |            |       |
|                                |                |           |                 |               |                |                         |                    | _            |              |            |       |
| Details Workflow Cos           | its Tasks      | Labor     | Equipment       | Inventory     | Assets         | Documents               | Work Or            | ders         | Comments     |            |       |
| Step Action: Leadership Ass    | signment       |           |                 |               |                |                         |                    | Work         | flow Steps   |            |       |
|                                |                |           |                 |               |                | :                       | 24 of 1024         | 0            | Leadership / | Assignmen  | t     |
| Please sign and approve.       |                |           |                 |               |                |                         |                    |              | Active Step  |            |       |
|                                |                |           |                 |               |                |                         |                    | $\checkmark$ | Leadership / | Approval   |       |
|                                |                |           |                 |               |                |                         |                    | ~            | ENG Admin    | PO Creatio | n     |
|                                |                |           |                 |               |                | C                       | omplete            |              |              |            |       |
|                                |                |           |                 |               |                |                         |                    |              |              |            |       |
|                                |                |           |                 |               |                |                         |                    |              |              |            |       |
|                                |                |           |                 |               |                |                         |                    |              |              |            |       |
|                                |                |           |                 |               |                |                         |                    |              |              |            |       |
|                                |                |           |                 |               |                |                         |                    |              |              |            |       |
|                                |                |           |                 |               |                |                         |                    |              |              |            |       |
|                                |                |           |                 |               |                |                         |                    |              |              |            |       |
| * Required ‡ To Close          |                |           |                 |               |                |                         |                    |              |              |            |       |
|                                |                |           |                 |               |                | Save                    | Delete             | New C        | opy New      | Print      | Close |

This step will trigger the flow to the Director or Assistant Director for approval. They will receive an email then login to sign the Approval Signature on the details tab, then hit complete on the Workflow tab.

|            |             |           |       | A<br>P | pproval Signature | and Scope |        |           | Title      |        | ¥                         | Date                    |  |
|------------|-------------|-----------|-------|--------|-------------------|-----------|--------|-----------|------------|--------|---------------------------|-------------------------|--|
| Details    | Workflow    | Costs     | Tasks | Labor  | Equipment         | Inventory | Assets | Documents | Work Orde  | ers    | Comments                  |                         |  |
| Step Actio | n: Leadersh | ip Assign | nment |        |                   |           |        |           | 24 of 1024 | ork    | flow Steps                | Assignment              |  |
|            |             |           |       |        |                   |           |        | C         | omplete    | ~<br>~ | Leadership /<br>ENG Admin | Approval<br>PO Creation |  |
|            |             |           |       |        |                   |           |        |           |            |        |                           |                         |  |

The Work Order will then go to the Admin Team for creation of the Purchase Order.

Purchase Order is created in FRAN. This may take 1-2 business days to complete.

Once that step has been completed by Admin in FRAN, A will go into the Work Order in VueWorks and add the Child PO Number into the Work Order.

| Parent PO Number Child PO Number P0123456 P000000 | Addendum            | Addendum Date                        |
|---------------------------------------------------|---------------------|--------------------------------------|
| Project Manager                                   | Project Number      | PID                                  |
| Matt Johnson                                      | EN1234              | No V                                 |
| Requesting Department                             |                     |                                      |
| Fee Type                                          |                     |                                      |
| Maximum Fee Not to Exceed (Time & Reimbursable    |                     |                                      |
| Fee                                               |                     |                                      |
| 50000                                             |                     |                                      |
| Approval Signature                                | Title               | Date                                 |
| Da Boss                                           | County Engineer 🔻 🔳 | 03/26/2023                           |
| Project Description and Scope                     |                     |                                      |
| This is maintenance on a BIG, BIG project         |                     |                                      |
|                                                   |                     |                                      |
| * Required ‡ To Close                             |                     |                                      |
|                                                   |                     | Save Delete New Copy New Print Close |

The Work Order will then be routed back to the Project Manager to print and send to the contractor for their records.

When the work is complete, the Project Manager will update the status. This is important as it will send an email to everyone on the notification list. Admin will be added to this list, so admin will know to close the PO.

|    | 67.                                               |                                           |          |              |                                         |        |
|----|---------------------------------------------------|-------------------------------------------|----------|--------------|-----------------------------------------|--------|
| Ĩ  | Manage Work Orders                                |                                           |          |              | /                                       | _ 0    |
|    | Filter Status                                     |                                           |          |              |                                         |        |
| I  | Form View Assets                                  |                                           | _        |              |                                         |        |
|    | ID 101923001 Logged By Katherine Beilby 10/19/202 | 3 03:31 PM                                |          | Status       | Priority                                |        |
|    | Туре                                              | Capital Projects                          | • 🖪      | Closed       | ✓ Medium                                | ~      |
| I  | Department                                        | Engineering                               | • 🖪      | Begin Date:  | Time: Now End Date: Time: Now           | 、<br>、 |
|    | Group                                             | Design Team / Const. Management           | • 🐻      | 10/16/2023   | 8:00 AM 0 12/28/2023 8 9:00 AM 0        |        |
| ٦  | Activity Description Street Reconstruction        |                                           | •        | Due Date:    | Time:                                   |        |
| 1  | Location 072 0.000-3.010                          | Lat/Long 40.763869, -105.174694           |          |              |                                         |        |
| or | Description                                       |                                           |          |              |                                         |        |
| I  | Assigned To                                       | Role: Construction 10/19/2023 3:31 PM     |          |              | Send Email to Notification List on Save |        |
| se | Project Gro                                       | up: Project:                              |          |              | Set Recurring                           |        |
| el | Associate with                                    |                                           |          |              |                                         |        |
|    | Details Workflow Costs Tasks L                    | abor Equipment Inventory Assets Documents | Work Ord | ers Comments |                                         | _      |

\*\*As a reminder contractors/vendors do not need to sign the Work Order as the Scope of Work submitted to the Project Manager is sufficient.

\*\*The PO will be attached to Documents

Print the PO to PDF to send to the vendor. Select the attachments you would like to send as well.

РО

Scope of work

Work Order

| 🚍 Manage Work Orders                                                                                                    |                                                                                                    | _ <b>D</b> X                                                  |
|----------------------------------------------------------------------------------------------------|----------------------------------------------------------------------------------------------------|---------------------------------------------------------------|
| Filter is OFF - Current list contains 197 out of 219 Work Orders                                                                                                    | - Select Field -                                                                                                    | Apply                                                         |
| Form View Table View Filter Reports Assets ID: 121223023 Engineering Engineering Group: Admin Activity                                                                                                    | Description: Engineering Services - Consultant Status: Open State: C                                                                                                    | )pen                                                          |
| Details       Workflow       Costs       Tasks       Labor       E         Comments       Comments       Parent PO Number       Polo12345         Project Manager       P0012345       P0012345         Project Manager       Matt Johnson       Requesting Department         Engineering       ▼         Fixed Fee to be Paid on the Basis of Percent Compl       ▼         Fee       25000       ₹         Required To Save       ‡       Required To Close         Save       Delete       New Copp | quipment Inventory Assets Documents Work Order   Addendum Addendum B Addendum Date 04/17/2023 Image: Constraint of the second second | s<br>()<br>()<br>()<br>()<br>()<br>()<br>()<br>()<br>()<br>() |
|                                                                                                    | Print Work Order Form Select Report Template* Form Reports Work Order with Details                                                                                                    | X                                                             |
|                                                                                                    | Title: Work Order with Details Select other items to print (optional) Asset Attributes Linked Work Orders Insert page break between Work Orders                                                                                                    | Condition Form                                                |
|                                                                                                    | C Documents linked to attached Assets  Type  Other  Other                                                                                                    | Cose                                                          |
|                                                                                                    |                                                                                                    |                                                               |

The PDF will pop up and you can download then send it to the vendor.

If you select the documents to attach, you will notice it auto merges the documents.

| 🏦 WhosOff 🛛 🔺 Budget Help Page | 📥 FRAN   Larimer Cou 🛛 📥 E        | ingineering   La <mark>nn</mark> Okt | a 🔇 Landmark Web Offi.    | 🜒 FTP site 🏾 🔊 65lb White 5" x 7" P | » 📔 🗅 All Bookmarks |
|--------------------------------|-----------------------------------|--------------------------------------|---------------------------|-------------------------------------|---------------------|
| ≡ REP4439462.pdf               |                                   | 1 / 5   -                            | 100% +   🕄 🔇              | Þ                                   | ± ē :               |
|                                |                                   | Work Or                              | der with Details          |                                     |                     |
|                                | ID 121223023 Logg                 | ed By Katherine Beilby               | 12/12/2023 10:01 AM State | us Open Priority Medium             |                     |
|                                | Service<br>Request                | Type Capital Proje                   | cts Begin                 | n Date / Time End Date / Time       |                     |
|                                |                                   | Department Engineering               | 12/12                     | 2/2023 08:00 AM 12/12/2023 09:00 AM |                     |
|                                | Activity Description              | Group Admin                          | Due                       | Date / Time                         |                     |
|                                | Engineering Services - Consultant | L.                                   |                           |                                     |                     |
|                                | Location                          |                                      |                           |                                     |                     |
|                                | Assigned To Morgan Fay            | 12/12/                               | 2023 10:37 AM             |                                     |                     |
|                                | Description Please let me kr      | now if you get this. Thanks.         |                           |                                     |                     |
|                                |                                   |                                      |                           |                                     |                     |
|                                | Parent PO Number                  | Child PO Number                      | Addendum                  | Addendum Date                       |                     |
|                                | P0054321                          | P0012345                             | Addendum B                | 04/17/2023                          |                     |
|                                | Project Manager                   |                                      | PID                       |                                     |                     |

You see how it says 1 of 5 names? That means that attachments are all there

This will be sent out to the vendor via the PM in an email.

## **Addendum Guide**

Open your original work order.

Go to the workflow tab and click 'Create Amendment' then close that work order.

| Details Workflow Costs Tasks Labor Equipment Inventory Assets Documents | Work Orders Comments                                                                                               |
|-------------------------------------------------------------------------|----------------------------------------------------------------------------------------------------|
| Step Action: Create Amendment                                           | Workflow Steps                                                                                                    |
| Enter your comments                                                     | 0 of 1024  Leadership Assignment Completed On: 12/17/2024 12-25:44 PM Completed By: Katherine Beilby More          |
|                                                                         | Leadership Approval     Completed On: 12/17/2024 12:25:47 PM Completed By: Katherine Beilby More                   |
|                                                                         | Complete Skip  V ENG Admin PO Creation<br>Completed On: 12/17/2024 12-25-49 PM Completed By: Katherine Beilby More |
|                                                                         | Create Amendment<br>Active Step                                                                                    |
|                                                                         |                                                                                                    |

To open the Addendum, go to 'Find/Manage/Report' then click the tab 'Table View'. It should be along the top and will have a '001' at the end of the original Work Order number. (may be 002 or 003 depending on how many amendments there are'

| For                        | m Vi | iew | Table Vie | Filter F       | Reports Assets |              |                  |                     |  |
|----------------------------|------|-----|-----------|----------------|----------------|--------------|------------------|---------------------|--|
| 🔅 v 🔚 Calendar 🛛 🖂 d 🕨 🕨 5 |      |     |           |                |                |              |                  | 1 of 🕨 🕨 50 🕚       |  |
|                            |      |     | OPS       | ID             | Status         | Assigned To  | Logged By        | Log Date            |  |
|                            | 1    | D   | ASRD      | 12172400200100 | I Open         | ENG Director | Katherine Beilby | 12/17/2024 10:29 AM |  |
|                            | 2    | Ø   | ASRD      | 121724002001   | Open           | ENG Admin    | Katherine Beilby | 12/17/2024 09:57 AM |  |

Click the calendar button to the left to open.

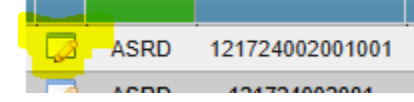

The only difference is you will fill out the addendum portion, any empty fields (including \$ amount) and attach a new scope of work.

| ipment   | Inventory            | Assets | Documents   | Work Orders | Con |
|----------|----------------------|--------|-------------|-------------|-----|
| Add<br>J | endum<br>ding Source | •      | Addendum Da | te<br>III   |     |

To forward for approval, please click the tab Workflow, and complete the step here.

| Details Workflow Costs       | Tasks | Labor | Equipment | Inventory | Assets   | Documents | Work Orders           | Comments  |      |                                      |
|------------------------------|-------|-------|-----------|-----------|----------|-----------|-----------------------|-----------|------|--------------------------------------|
| tep Action: Leadership Assig | nment |       |           |           |          |           |                       |           | Work | flow Steps                           |
| Enter your comments          |       |       |           |           |          |           |                       | 0 of 1024 | 0    | Leadership Assignment<br>Active Step |
|                              |       |       |           |           |          |           |                       |           | ~    | Leadership Approval                  |
|                              |       |       |           |           | Complete | ~         | ENG Admin PO Creation |           |      |                                      |
|                              |       |       |           |           |          |           |                       |           | ~    | Create Amendment                     |
|                              |       |       |           |           |          |           |                       |           |      |                                      |